## NWEC フォーラム 2022 出展プログラム申込マニュアル

\*本マニュアルは Windows の Googlechrome を使用しています。

①ログイン後、画面右上の『出展プログラム一覧』をクリックしてください。

|                       | ラムとは フォーラムナビ 出展プログラム一覧<br>お知らせ イバージ<br>中です。 |
|-----------------------|---------------------------------------------|
| 令和4年度「男女共同参画推進フォーラム」  | 022                                         |
| <b> NWECフオーラム</b>     | 5 <u>yr:y-==şe</u>                          |
| ジェンダー平等を実現しよう         | <u>e</u>                                    |
| 会館提供プログラム             | @nwec_officialさんのツイー フォローする                 |
| 基調講演                  | ト                                           |
| 会館提供プログラム<br>女性活躍セミナー |                                             |

## ②出展プログラム一覧が表示されたら申し込みたいプログラムの『プログラム詳細』をクリックしてください。

| 23 | 政策·方針             | 国際婦人年連絡会 IWYLG<br>各政党アンケート結果と女性の政治参画拡大              |
|----|-------------------|-----------------------------------------------------|
|    |                   |                                                     |
| 24 | 働き・暮らし            | NWECポランティアの会<br>多世代ワールド・カフェ~暮らしの中のジェンダー不平等を考える      |
|    |                   | LIVE 12/18 要申込(定員40) 多世代ワールド・カフェ~暮らしの中のジェンダー不平等を考える |
| 25 | 働き・暮らし<br>教育・メディア | 日本女性学習財団<br>「発見!ジェンダー」パネルワークショップ <sup>プログラム詳細</sup> |
|    |                   | LIVE 12/15 要申込(定員50) ~ジェンダーについて知る・気づく・考える~          |

## ③説明等を確認し『お申込み』をクリックしてください。

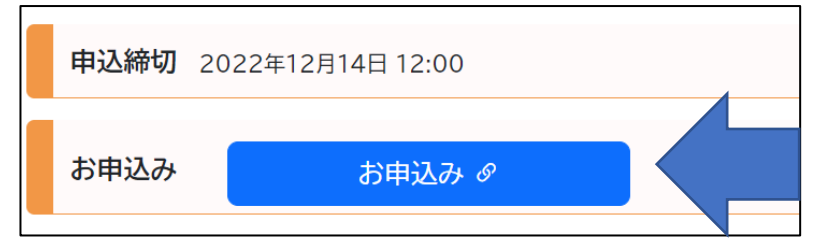

④確認のポップアップが表示されます。誤りがなければ『OK』を選択してください。

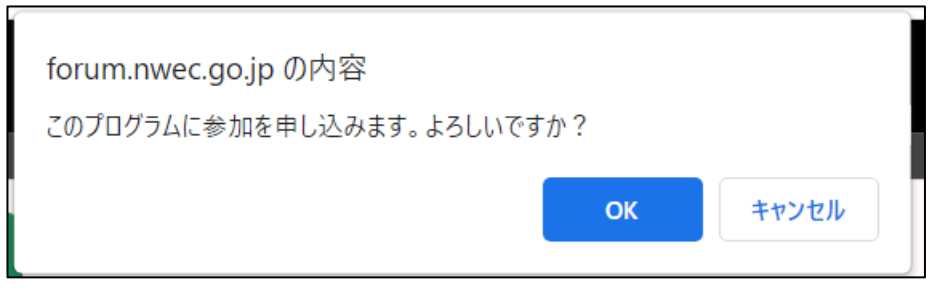

※申込完了後でもキャンセルすることも可能です。

⑤申込が完了すると『お申込み』ボタンから『キャンセル』ボタンに変更されます。 もし、都合が悪くなった、誤って申込んでしまった等の場合は、こちらから申込みをキャン セルしてください。

| 申込締切 | 2022年12月14日 12:00 |
|------|-------------------|
| お申込み | お申込み 🖉            |
|      |                   |
| 申込締切 | 2022年12月14日 12:00 |
| お申込み | キャンセル の           |

⑥申込み済のプログラムは『マイページ』で確認することが出来ます。 トップページ右側にある『マイページ』をクリックしてください。

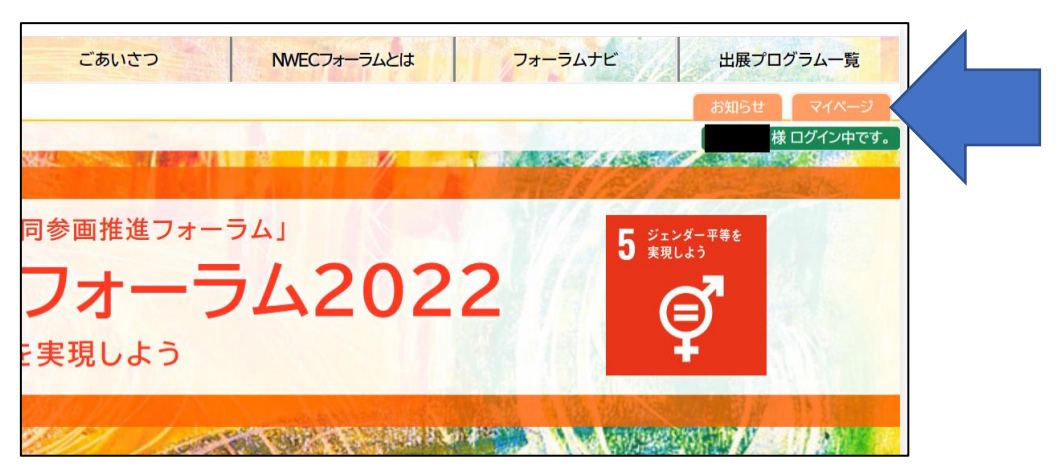

⑦マイページに移動すると「お申込中の出展プログラム」が表示されます。 このページからもキャンセルすることが可能です。

|                                     | NWEC77- | ーラムとは | 77              | -7475   | 出展プログラムー<br>お知らせ マイペー<br>様 ログイン中 |
|-------------------------------------|---------|-------|-----------------|---------|----------------------------------|
| 5 #####                             | 参       | 加者    | うく うち           | 1ペ-     | -ジ                               |
| お由込中の出                              | 展プロ     | バラ    | <u>ана</u><br>А | MAYZO   |                                  |
| プログラム名                              | 期間      | お申込日  | お申込状況           | お申込変更   | リンク                              |
| LIVE 多世代ワールド・カフェ~暮らしの中のジェンダー不平等を考える | 12/18   | 12/1  | 申込中             | キャンセル & | プログラムページ                         |
| 参加登録情報の変更                           |         |       |                 |         |                                  |

⑧キャンセルすると下記のように状態が変化します。

| お申込中の出展プログラム                        |       |      |        |         |          |  |  |
|-------------------------------------|-------|------|--------|---------|----------|--|--|
| プログラム名                              | 期間    | お申込日 | お申込状況  | お申込変更   | リンク      |  |  |
| LIVE 多世代ワールド・カフェ~暮らしの中のジェンダー不平等を考える | 12/18 | 12/1 | キャンセル中 | 再お申込み 🖉 | プログラムページ |  |  |
| 参加登録情報の変更                           |       |      |        |         |          |  |  |

\*申込後、参加申込完了メールが届きますが、特設サイトより自動送信されるメールで あり、参加が約束されるものではありません。参加決定に関する連絡方法は各出展 プログラムで異なります。

\*当日の参加方法などの御不明点は各プログラムページに掲載されている出展者の 連絡先に御連絡ください。